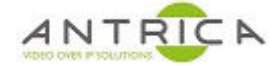

## Activate and display as stream Neptune player

#### Contents

| Docume | nt info                               | 1 |
|--------|---------------------------------------|---|
| 1.     | Neptune player install and activation | 2 |
| 2.     | Display stream with Neptune Player    | 3 |

Please note:

- 1. Every time the Activation pop-up windows is closed and opened the "Provider number" and required corresponding "Activation number" will change
- 2. We are UK based, so please bear in mind any time differences when contacting us.

For further help and advice please contact Antrica on: Email: <u>support@antrica.com</u> Phone: +44 1628 626098 ext 3

# **Document info**

| Version | date      | author  | Comments                              |  |
|---------|-----------|---------|---------------------------------------|--|
| 0.1     | 11-Dec-18 | David M | Activate Neptune player – first draft |  |
| 1.0     | 11-Feb-21 | David M | Layout and minor text changes         |  |
|         |           |         |                                       |  |

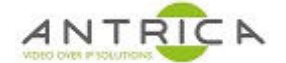

### **1.** Neptune player install and activation

Neptune Player is a very low latency software decoder. It is bundled with the "neptune\_install\_x.x.x-x.rar" which is available from <a href="https://antrica.com/">https://antrica.com/</a> go to the any UAV product page -> Product Info & Downloads -> Downloads -> Software-> Neptune Guard\_player, then select and download neptune\_install\_x.x.x-x.rar.

Extract and run the "neptune\_install\_x.x.x.exe".

This will install "Neptune Player" and "Neptune Guard"

Open "Neptune Player x.x.x"

Accept / "Allow access" to any Windows Firewall messages.

Neptune player need activating before it can used;

Neptune Player -> Help -> Activate

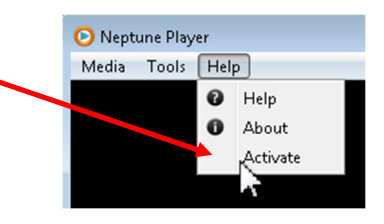

A pop-up window then appears. The "Provider number" and required corresponding "Activation number" will change every time the window is closed and opened.

Contact Antrica on:

Email: support@antrica.com Phone: +44 1628 626098 ext 3

Please note we are UK based, so if phoning please note time differences.

to get the "Activation number", once the 4-digit number has been typed in click OK

Neptune Player is now ready to use

| O Activation Setup                                     | ? 💌 |
|--------------------------------------------------------|-----|
| Send the provider number to get the activation number. |     |
| Provider number: 1955                                  |     |
| Activation number:                                     |     |
| OK Cancle                                              |     |
|                                                        |     |

Play File

Data

Network Stream

Switch Display Stop All

Help

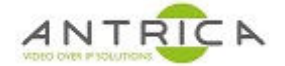

### 2. Display stream with Neptune Player

Neptune Player has a very low latency viewer.

Start Neptune player, from start menu; look for "Neptune" folder -> "Neptune Player 1.6.9", or use the Desktop Icon Currently the lastes version is 1.6.9.

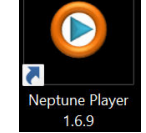

Neptune Player

 Media
 Tools

From the Neptune Player select Media -> Network Stream \_\_\_\_

Stream mode: ◯ Transport O RTP Select RTSP for Stream mode: O Split • RTSP Network: IP address of ANT-177x URL(IP) 192.168.0.30 mux1.sdp for Mux1, for Mux2 use SDP mux1.sdp mux2.sdp Serial Port 554 554 the RSTP port used Camera • UDP selection О ТСР • Sync Delay (MS): 0 **UDP** or TCP, default is UDP Record Trick Mode C:/Users/Work PC/Desktop/recordings/NeptunePlayer Directory Play to start Play Cancel

From the "Network stream" window...

Once started Neptune player will cause the Streaming "play" button (On the ANT-177x Web GUI or Neptune Guard GUI) to turn from a green triangle to a red square.